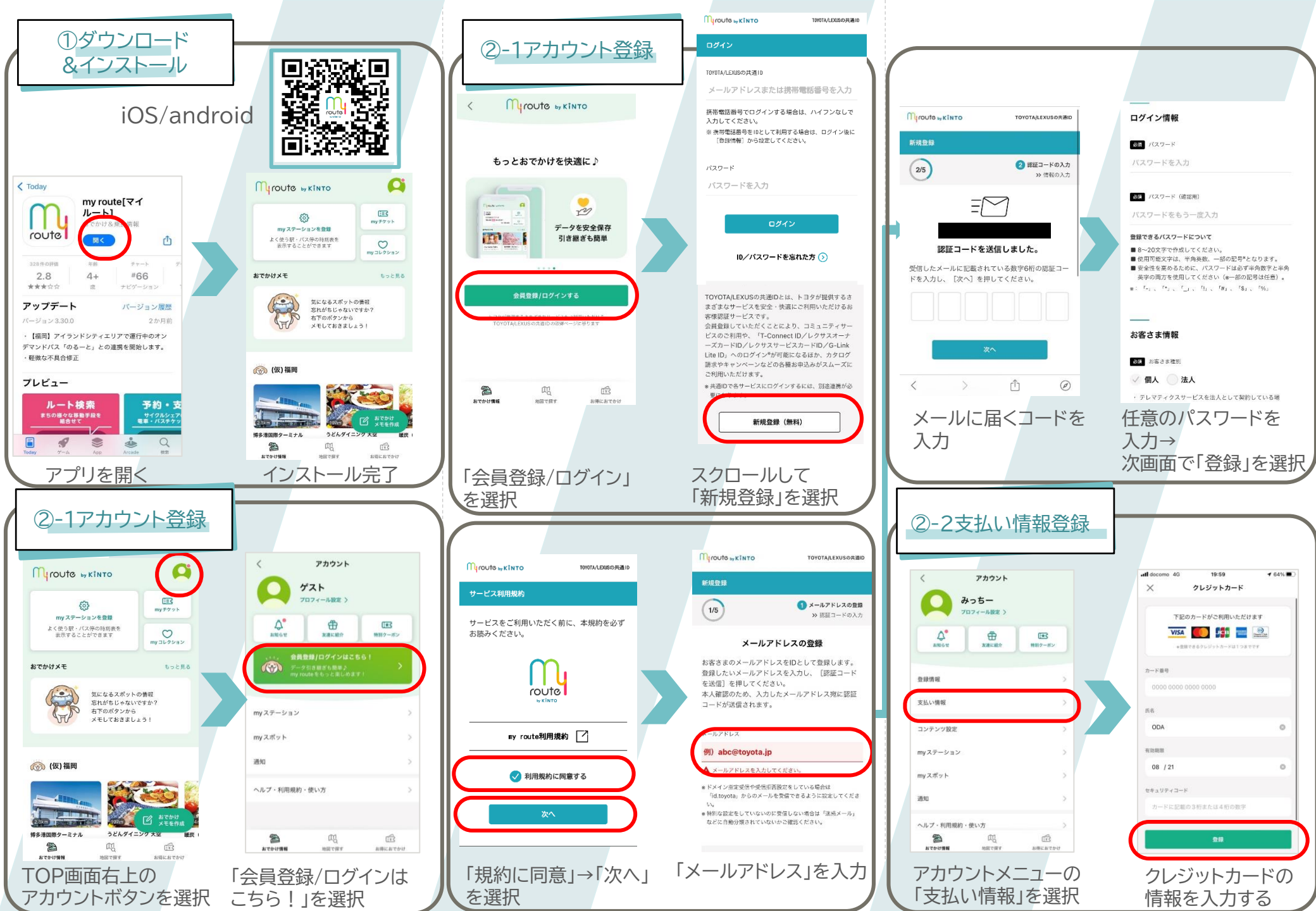

|                                                                                                    | ③商品                                                                     | 検索                                        | ]                                                                                                    |
|----------------------------------------------------------------------------------------------------|-------------------------------------------------------------------------|-------------------------------------------|----------------------------------------------------------------------------------------------------|
|                                                                                                    |                                                                         |                                           |                                                                                                    |
|                                                                                                    | Nyroute by KINTO                                                        | <b>A</b>                                  | お得におでかけ 📧                                                                                                    |
|                                                                                                    | (3)<br>my ステーションを登録<br>よく使う駅・バス停の時刻表を                                   | <u>(ТЕС)</u><br>ту <del>7</del> 7 7 №     |                                                                                                    |
|                                                                                                    | 表示することができます<br>でかけメモ                                                    | my JL75aV                                 | 福岡 マ 全て 市市 パス 船・永上に<br>(Cutory Meet<br>福岡市内6時間フリー東車券<br>キレ 200 円 / 第 200 円                                                                                                    |
|                                                                                                    | 気になるスポットの<br>高れがちじゃないで                                                  | 情報<br>すか?                                 | GRX 70 - 983     AX 500 / 510 / 530 / 51       SS/CR     SS/CR       *****     GRX 70 - 983       *****     GRX 70 - 983       *****     GRX 70 - 983                                                                                                    |
|                                                                                                    | 「日本のボタンから<br>メモしておきましょ                                                  | 51                                        |                                                                                                    |
|                                                                                                    | (仮)福岡                                                                   |                                           | 2016年7月1日日日<br>2016年7月1日日日<br>2016年7月1日日日<br>2016年7月1日日日<br>2016年7月1日日日<br>2016年7月1日日日<br>2016年7月1日日日<br>2016年7日日日<br>2016年7日日日<br>2016年7日日<br>2016年7日日<br>2016年7日日<br>2016年7日<br>2016年7日<br>2016<br>2016<br>2016<br>2016<br>2016<br>2016<br>2016<br>2016                                                                                                    |
|                                                                                                    |                                                                         |                                           | 12 10000 Mag<br>前日とないます。<br>2000年になったす。<br>2000年によります。<br>2000年によりまままます。<br>2000年によります。<br>2000年によります。<br>20                   |
| 「お得におでかけ」の   「アク通券」を選択     ************************************                                                                                                    | は<br>注意回聴ターミナル<br>うどんダイニン<br>うじんダイニン<br>うじんダイニン<br>の<br>おでかけ情報<br>地図で成す | ○ おでかけ<br>メモを作成<br>が 型 提<br>近式<br>お用におでかけ |                                                                                                    |
| お得におでかけ アクット相用 ためにしてかけ   メタット相用 エンジームビーボンド メロジームビーボンド   メ酸コリア ビー・ホンド ビー・ホンド   水加工リア ビー・ホンド ビー・ホンド   水加工リア ビー・ホンド ビー・ホンド   水加工リア ビー・ホンド ビー・ホンド   水加工リア ビー・ホンド ビー・ホンド   水加工リア ビー・ホンド ビー・ホンド   水カエリア ビー・ボーボー ビー・ボーボー   水カエリア ビー・ボーボー ビー・ボーボー   安加エリア アリー東京寺 大ス300日の第1日の日   安加エリア ビー・ビー・ビー・ビー・ビー・ビー・ビー・ビー・ビー・ビー・ビー・ビー・ビー・ビ                                                                                                    | 「お得におで<br>を選択                                                           | かけ」                                       | 「交通券」を選択                                                                                                    |
| お得におでかけ   C     メウット和用作   エスの 1000000000000000000000000000000000000                                                                                                    |                                                                         |                                           |                                                                                                    |
|                                                                                                    |                                                                         |                                           |                                                                                                    |
| アクタト税用申     スポポ・しの加速ときっぷ     アクタト税用申     スポポ・しの加速ときっぷ       ************************************                                                                                                    | お得におでかけ                                                                 | (B)                                       | お得におでかけ                                                                                                    |
| ・ 「「「「」」」」」     ・ ・・・・・・・・・・・・・・・・・・・・・・・・・・・・・・・・・・・                                                                                                    | ケット利用中 大宗府・                                                             | 部川観光さっぷう                                  | チケット利用中 共和スローラインさっぷう                                                                                                    |
| 第二日子 第二日子   余島エリア 第二本上に   佐賀エリア 第二十二十二   北九州エリア 第二十二十二   熊本エリア 第二十二   夏崎エリア アノー東東寺   文人300日 小男300日 第二十二   夏崎 日 周エリア 第二十二   愛媛エリア アリー東東寺   愛媛エリア アリー東東寺   愛媛エリア アリー東東寺   愛媛エリア アリー東東寺   愛媛エリア アリー東東寺   愛媛エリア アリー東東寺   宇田田 のア 第二十二   愛媛エリア アノー東東寺   大300日 小男 小鳥田市 内24 時間 アリー東東寺 大300日 小男 1400日   正日 第二十二   夏山エリア 第二十二   宇田市 の名 第二十二   宇田市 の名 第二十二   宇田市 の名 第二十二   正田市 の名 第二十二   正田市 の名 第二十二   正田市 の名 第二十二   正田市 の名 第二十二   三日 第二十二   三日 第二十二   三日 第二十二   三日 第二十二   三日 第二十二   三日 第二十二   三日 第二十二   三日 第二十二   三日 第二十二   三日 第二十二   三日 第二十二   三日 第二十二   三日 第                                                                                                    | **** ***** たき・** クーギ                                                    | 2                                         | 交通券 交通予約 店舗・施設 クーボン                                                                                                    |
| 佐賀エリア   期間(天和) = 大来君1日フリー1     北九州エリア   第二     酸ホエリア   第二     長崎エリア   第二     大分エリア   第二     安崎・日南エリア   アリー東本各     愛娘エリア   アリー東本各     愛娘エリア   アリー東本各     愛娘エリア   アリー東本各     愛娘エリア   アリー東本各     愛娘エリア   アリー東本各     愛知エリア   第二     古山エリア   第二     小桃エリア   第二     小桃エリア   第二     小林エリア   第二     第二   第二     第二   第二     第二   第二     第二   第二     夏山正 リア   第二     小桃エリア   第二     第二   第二     第二   第二     第二   第二     第二   第二     第二   第二     第二   第二     第二   第二     第二   第二     第二   第二     第二   第二     第二   第二     第二   第二     第二   第二                                                                                                    | 糸島エリア                                                                   | ₹ 胞·水上/C                                  | 福岡 + 27 常家 パス 総・水上/C                                                                                                    |
| 北九州エリア Altan (197) Altan (197)   熊麻エリア 長崎エリア Altan (197)   長崎・日南エリア Black Altan (197)   宮崎・日南エリア Comparing (197) Comparing (197)   宮崎・日南エリア Comparing (197) Comparing (197)   宮山エリア Comparing (197) Comparing (197)   宮山エリア Comparing (197) Comparing (197)   宮山エリア Comparing (197) Comparing (197)   宇田田丁ア Comparing (197) Comparing (197)   宇田田丁ア Comparing (197) Comparing (197)   宮山エリア Comparing (197) Comparing (197)   宇田田丁ア Comparing (197) Comparing (197)   宮山エリア Comparing (197) Comparing (197)   宇田田丁ア Comparing (197) Comparing (197)   宇田田丁ア Comparing (197) Comparing (197)   宇田丁ア Comparing (197) Comparing (197)   宇田丁ア Comparing (197) Comparing (197)   宇田丁ア Comparing (197) Comparing (197)   宇田丁ア Comparing (197) Comparing (197)   宇田丁ア Comparing (197) Comparing (197)   宇田丁ア Comparing (197) Comparing (197)   宇田丁ア Comparing (197) Comparing (197)   宇田丁ア Comparing (197) <td>佐賀エリア</td> <td></td> <td>▲ 444 ### 福岡(天神)⇔太宰府1日フリー乗車券</td>                                                                                                    | 佐賀エリア                                                                   |                                           | ▲ 444 ### 福岡(天神)⇔太宰府1日フリー乗車券                                                                                                    |
| 服本エリア     細胞内内も射気フリー兼ま券       長崎エリア     大分エリア       宮崎・日南エリア     アリー兼ま券       愛娘エリア     アリー集ま券       愛娘エリア     アリー集ま券       愛娘エリア     アリー集まみ       激励エリア     福間市内24時間フリー集ま身       激励日     Augusta       空山エリア     福間市内24時間フリー集ま身       沖縄エリア     福間市内24時間フリー集ま身       沖縄エリア     福間市内24時間フリー集ま身       小湖エリア     市       沖縄エリア     福間市内24時間フリー集ま身       小湖田田田市内24時間フリー     金田田市内24時間フリー       古田田市内24時間フリー     金田田市内24時間フリー       東田田市内24時間フリー     金田田市内24時間フリー       東田田市内24時間の日     金田田市内24時間の日       山田田市内24時間の日     金田田市内24時間の日       山田田市内24時間の日     金田田市内24時間の日       山田田市内24時間の日     金田市内24時間の日       山田田市内24時間の日     金田市内24時間の日       山田市内24時間の日     金田市内24時間の日       山田田市内24時間の日     金田市内24時間の日       山田市内24時間の日     金田市内24時間の日       山田市内24時間の日     金田市内24時間の日       山田市内24時間の日     金田市内24時間の日       山田市内24時間の日     金田市内24時間の日       山田市内24時間の日                                                                                                    | 北九州エリア                                                                  |                                           | RECS = 488<br>1 フ ノー 488<br>1 フ ノー 488<br>1 プ レー 488<br>1 プ レー 488 |
| 長崎エリア     大人の日本2300円       大分エリア     第100円       宮崎・日南エリア     アレー東東寺       愛娘エリア     フレー東東寺       愛娘エリア     アレー東東寺       愛娘エリア     第10円       富山エリア     第10円       市地東エリア     第10円       中時エリア     第10日       空口の     第10日       古田により     第10日                                                                                                    | 熊本エリア                                                                   |                                           | 福岡市内6時間フリー乗車券                                                                                                    |
| 大分エリア     第2000日の1000日の2000日の200000000                                                                                                    | 長崎エリア                                                                   |                                           |                                                                                                    |
| 宮崎・日南エリア 大396月・田川既きっぷ   愛媛エリア フリー東東身   愛姐エリア フリー東東身   愛知エリア 一   富山エリア 市   沖崎エリア 市   沖崎エリア 市   小崎田市内24時買フリー最東身 日本日本日本日本日本日本日本日本日本日本日本日本日本日本日本日本日本日本日本                                                                                                    | 大分エリア                                                                   |                                           |                                                                                                    |
| 空域エリア     フリー東京各     回日日     回日日     回日     回日     回日     回日     回日     回日     回日     回日     回日     回日     回日     回日     回日     回日     回日     回日     回日     回日     回日     回日     回日     回日     回日     回日     回日     回日     回日     回日     回日     回日     回日     回日     回日     回日     回日                                                                                                    | 宮崎・日南エリア                                                                |                                           | 太宰府・柳川観光きっぷ<br>                                                                                                    |
| 受知エリア<br>登加エリア<br>富山エリア<br>浄柿エリア<br>(1) (1) (1) (1) (1) (1) (1) (1) (1) (1)                                                                                                    | 愛媛エリア                                                                   | フリー乗車券                                    | 代的電車                                                                                                    |
| 古山エリア<br>沖縄エリア<br>沖縄エリア<br>和田本市中<br>和田本市中<br>和田本市<br>和田本市<br>和田本<br>和田本市<br>和田本市 | 愛知エリア                                                                   |                                           | 福岡市内24時間フリー乗車券<br>4時間フリー乗車券<br>24時間フリー乗車券<br>大人900円小児450円                                                                                                    |
| 沖縄エリア<br>() 1000000 - 1000000 - 1000000 - 10000000 - 10000000 - 10000000 - 10000000 - 10000000 - 10000000 - 10000000 - 10000000 - 10000000 - 10000000 - 10000000 - 10000000 - 10000000 - 10000000 - 10000000 - 10000000 - 10000000 - 100000000                                                                                                    | 宮山エリア                                                                   |                                           | BB/G                                                                                                    |
| の い の の                                                                                                    | 沖縄エリア                                                                   | THE                                       |                                                                                                    |
|                                                                                                    | 45 C.0*17 THE R                                                         | お特におでかけ                                   | おでかけ得報 地図で探す 動物にあでかけ                                                                                                    |
| 福岡エリアを選択「全て」または「電車                                                                                                    | 福岡エリアを                                                                  | 選択                                        | 「全て」または「電車」                                                                                                    |

## ④商品購入 太宰府・柳川観光きっぶ O 太宰府・柳川観光きっぶ 大家府・柳川 太宰府·柳川 大学府 (明UD) 十 1 大市的 (風川)) 1 <u>ġ</u> 大学府・ 相川2一ボ: 本章府・ 専用クーボン 太宰府・柳川観光きっぷ 大安府,網川創 2023/02/12まで有効 購入枚数を選択 百日本鉄道株式会社 010 大人 3,080円 小児 1,490円 大人 3,080円 「古都・太宰府」と「水郷・柳川」の二大観光地への乗車券 🔵 o 🔂 小元 1.490円 と、クーポン (川下り乗船を含む) がセットになったお得 なきっぷです。 有効期間は、購入から30日、利用開始から2日間です。 2023/02/12まで有効 合計 3,080円 校教を選択 購入手続きへ進む (inc METRY おでかけ情報 お得におでかけ 購入枚数を入力し、 商品画面を表示し、 購入手続へ進む 枚数選択画面へ進む 購入内容の確認 購入完了 下記の内容で購入します 購入內容 all in 太宰府・柳川観光きっぷ 西日本鉄道株式会社 3.080円×1 合計金額 3.080円 クーボンコード ご購入ありがとうございました! 素敵なおでかけになりますように! 支払い方法 参必調 クレジットカード 0.01 購入したチケットを確認 複数枚ご購入いただいた場合、東車巻1枚ごとにクレジットカード明細記録が分 標識、約款、旅行業務取扱料金表 チケット販売サービス利用規約 特定商取引法に基づく表記 購入完了 戻る 内容を確認し、 購入を確定する

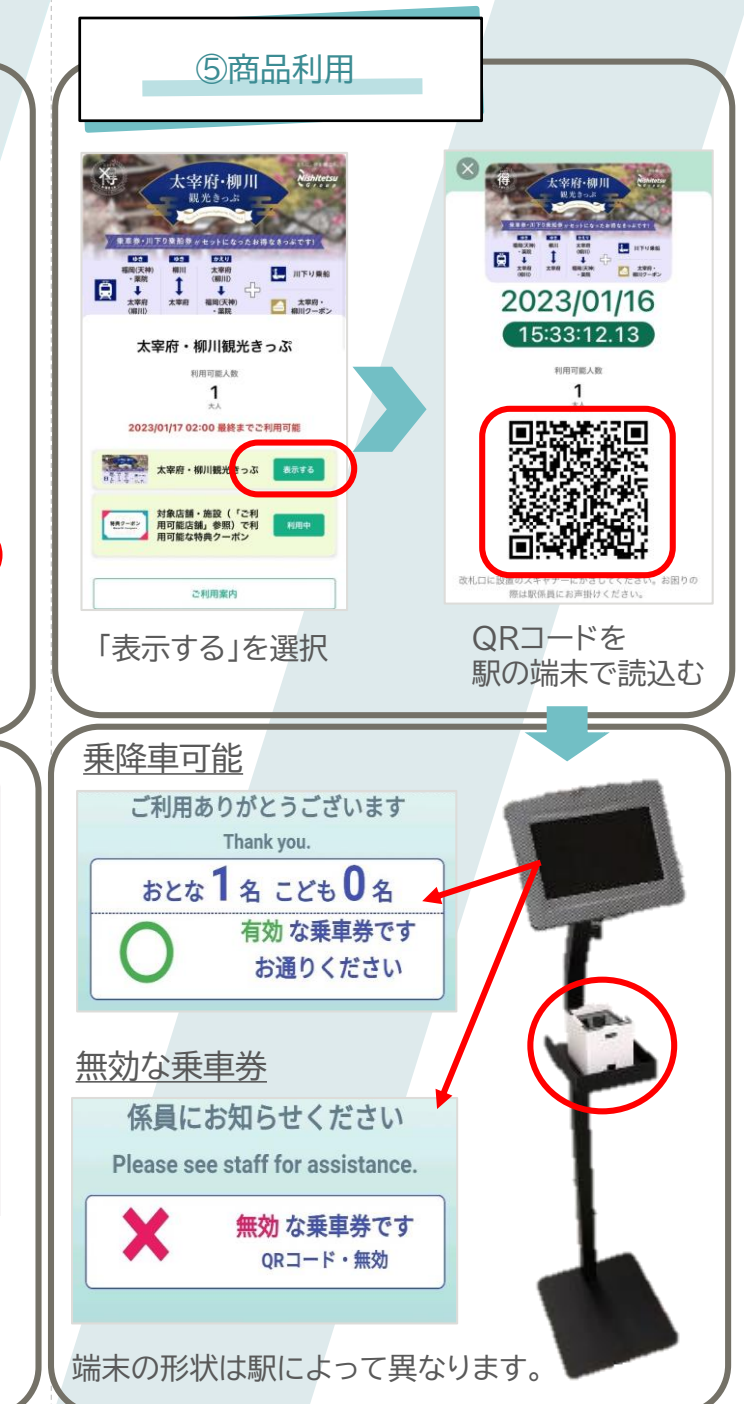